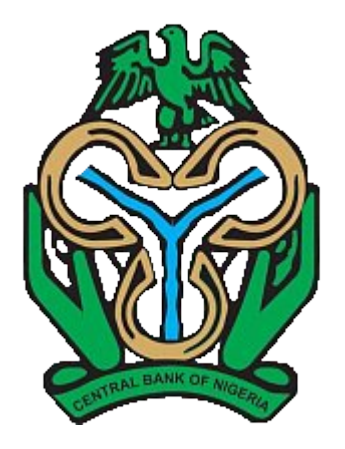

# **Price Verification System (PVS)**

Manage your price verification process more effectively with PVS

20/08/2023

**Classification:** Public

# Content

| FI Roles and Privileges | 4  |
|-------------------------|----|
| Form Creation Process   | 5  |
| Download PVR            | 11 |
| Download Form XML       | 12 |
| Form Verification       | 13 |
| Form Approval           | 14 |
| User Creation           | 15 |
| View User List          | 16 |

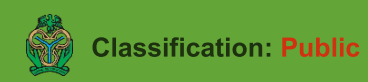

## **Importer Registration**

- 1. Importers are expected to provide a valid TIN
- 2. Once TIN is validated, Company Name and RC will be populated.
- 3. Importer should fill all necessary field on the form and click register to proceed.
- 4. Once Registration is successful, Importer can login to the portal with the credentials provided during registration

| Company TIN *           | Search |
|-------------------------|--------|
| Company Name 🔒 *        |        |
| Company RC No. 🔒 *      |        |
| Phone Number *          |        |
| User Type *             |        |
| Email address *         |        |
| Confirm Email Address * |        |
| Password *              | 8      |
| Confirm Password *      | 8      |

#### **Form Creation Process**

| Test Company<br>MP                                           | Create New Form M<br>Forms • PF 20230045 SOK                                                                                                    | • |
|--------------------------------------------------------------|----------------------------------------------------------------------------------------------------|---|
| Generate     Forms     Form M     Create Form     View Forms | Your Reference Number is:       2 <b>PE20230045SOK</b> 2         Take note of this, as you would need to input it upon updating of your form       Proceed |   |

- 1. Click "Create Form" sub menu under Form M menu item
- 2. A reference number is automatically generated and displayed.

| *                              |                                                 |                                 |                                     | C 🛉 |
|--------------------------------|-------------------------------------------------|---------------------------------|-------------------------------------|-----|
| Test Company                   | 0 0 0                                           | 3                               | 4 5                                 |     |
| ТМР                            | Applicant & Beneficiary Item Details<br>Details | s Summary Details               | Shipping Details Validation Details |     |
| NERAL                          |                                                 | Applicant & Beneficiary Details |                                     |     |
| ) Home                         | Bank *                                          | Applicant TIN Number 🔒 *        | Applicant Name 🔒 *                  |     |
| Form M ~                       | Applicant Address 🔒 *                           |                                 |                                     |     |
| Create Form                    |                                                 | Applicant State *               | Applicant City *                    | •   |
| <ul> <li>View Forms</li> </ul> |                                                 |                                 |                                     |     |
|                                | Applicant Phone *                               | Applicant Fax                   | Applicant Email *                   |     |
|                                | Applicant RC Number 🏚 *                         | Applicant NEPC Number           | Applicant Passport Number           |     |
|                                | Beneficiary Name *                              | Beneficiary Address *           | Beneficiary Phone *                 |     |
|                                | Beneficiary Fax                                 | Beneficiary Email *             | Beneficiary Country *               | •   |
|                                | Beneficiary By Order                            | Save And Proceed                |                                     |     |

Step one of form creation is the Applicant and Beneficiary Details page. Kindly fill all compulsory fields on the form and click "Save and Proceed" to continue with form creation.

|                                | « | Q |                 |     |                                           |                       |                     | C |   | • |
|--------------------------------|---|---|-----------------|-----|-------------------------------------------|-----------------------|---------------------|---|---|---|
| T Test Company<br>IMP          |   |   |                 |     | Items Details<br>Reference No: PF20220019 |                       | Upload Items (.csv) | 3 | ] |   |
| GENERAL                        |   |   |                 |     |                                           |                       |                     | _ | J | I |
| C Home                         |   |   | Item Number *   |     | Country of Origin*                        | Number of Package     | s*                  |   |   |   |
| FORMS                          |   |   | FOR Value *     |     | Freight Charges *                         | Unit Price *          |                     |   |   |   |
| Form M                         | ~ |   |                 |     | Fleight Gharges                           | Unit Price            |                     |   |   |   |
| Create Form                    |   |   | Gross Weight *  |     | Net Weight *                              | Sectoral Purpose*     | •                   |   |   |   |
| <ul> <li>View Forms</li> </ul> |   |   |                 |     | Time Of Bealings t                        | Description Of Course |                     |   |   |   |
| MANAGEMENT                     |   |   | State of Goods" | •   | Type Of Package                           | Description Of Good   | 5                   |   |   |   |
| User Management                | > |   | Unit Code *     | •   | HS Code *                                 | Rem                   | iove                | 2 |   | l |
|                                |   |   |                 |     |                                           |                       |                     |   |   |   |
|                                |   |   |                 |     |                                           |                       | Add Item            | 1 |   |   |
|                                |   |   | в               | ack |                                           | Save And Proceed      |                     |   |   |   |
|                                |   |   |                 |     |                                           |                       |                     |   |   | - |

Step Two of form creation is the Line Items Details page. Kindly fill all compulsory fields on the form and click "Save and Proceed" to continue with form creation.

- 1. Click to add as many line items as required
- 2. Click to remove a line item
- 3. Click to use the bulk upload feature by uploading a csv/xlsx file based on the required template containing all line items to be added.

NOTE: You are required to fill the new form fields generated from HS Code selection.

|            |                 | « | Q                                        |                                    |              |                           |                       |                    | S | ۰ | 0 | • |  |
|------------|-----------------|---|------------------------------------------|------------------------------------|--------------|---------------------------|-----------------------|--------------------|---|---|---|---|--|
| -          |                 |   |                                          | Applicant & Beneficiary<br>Details | Item Details | Summary Details           | Shipping Details      | Validation Details |   |   |   |   |  |
| T          | Test Company    |   |                                          |                                    |              |                           |                       |                    |   |   |   |   |  |
|            |                 |   | Summary Details Reference No: PF20220019 |                                    |              |                           |                       |                    |   |   |   |   |  |
| 051150     |                 |   |                                          |                                    |              |                           |                       |                    |   |   |   |   |  |
| GENER      | AL              |   |                                          | Goods Description *                |              | Goods Net Weight *        | Total Number Of       | Items*             |   |   |   |   |  |
| C r        | lome            |   |                                          | THEFODYLL                          |              | Table all and the second  |                       |                    |   |   |   |   |  |
| FORMS      |                 |   |                                          | Total FOB Value *                  |              | Total Ancillary Charges * | Currency*             | •                  |   |   |   |   |  |
| <b>6</b> F | Form M          | ~ |                                          | Currency Exchange Pate *           |              | Insurance Costs*          | Total C and E*        |                    |   |   |   |   |  |
| • (        | Create Form     |   |                                          | Guilency Exchange Nate             |              |                           |                       |                    |   |   |   |   |  |
| - \        | /iew Forms      |   |                                          | Source of Funds *                  | •            | Proforma Invoice Number * | Proforma Invoice Date |                    |   |   |   |   |  |
| MANAG      | EMENT           |   |                                          |                                    |              |                           |                       |                    |   |   |   |   |  |
| 俞山         | nstitutions     | > |                                          | Terms Of Delivery *                | •            | Mode of Payment *         | - dd/mm/yyyy          |                    |   |   |   |   |  |
| -          |                 |   |                                          |                                    |              |                           |                       |                    |   |   |   |   |  |
| ă l        | Jser Management | > |                                          | Mode Of Transfer *                 | •            | Back                      | Save                  | And Proceed        |   |   |   |   |  |
|            |                 |   |                                          |                                    |              |                           |                       |                    |   |   |   |   |  |
|            |                 |   |                                          |                                    |              |                           |                       |                    |   |   |   |   |  |
|            |                 |   |                                          |                                    |              |                           |                       |                    |   |   |   |   |  |
|            |                 |   |                                          |                                    |              |                           |                       |                    |   |   |   |   |  |
|            |                 |   |                                          |                                    |              |                           |                       |                    |   |   |   | ÷ |  |

Step Three of form creation is the Summary Details page. Kindly fill all compulsory fields on the form and click "Save and Proceed" to continue with form creation.

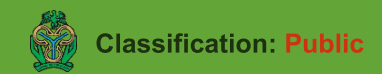

| Test Company   GENERAL   Centeral   Applicant & Beneficiary   Item Details   Shipping Details   Shipping Details   Reference No: FF20220019     Country of Origin*   Country of Supply*   Mode of Transport*   Country of Origin*   Port of Destination*   Custom Office*   Port of Loading*   Port of Destination*   Expanded Shippinent Date*   dd/mm/yyyy     Port of Destination*     Streaded Shippinent Date*     dd/mm/yyyy                                                                                                    |
|----------------------------------------------------------------------------------------------------|
| GENERAL    Applicant & Beneficiary Details    Shipping Details   Shipping Details                                                                                                    |
| FORMS     FORMS     Form M      Country of Origin*      Country of Supply*     Mode of Transport*     Mode of Transport*     Mode of Transport*     Mode of Transport*     Mode of Transport*     Mode of Transport*     Mode of Transport*     Mode of Transport*     Mode of Transport*     Port of Loading*     Port of Destination*     Expected Shipment Date*     dd/mm/yyyy     Porte     Porte     Porte     Porte     Port of Loading*     Port of Destination*     Custom Office *     Expected Shipment Date*   dd/mm/yyyy        Porte     Port of Destination *        Air Ticket Number     Airline                                                                                                    |
| Form M   • Create Form   • Create Form   • View Forms   Port of Loading*   Port of Destination*   Custom Office*   Institutions   >   User Management   • User Management                                                                                                    |
| <ul> <li>View Forms</li> <li>View Forms</li> <li>Port of Loading*</li> <li>Port of Destination*</li> <li>Custom Office*</li> <li>Expected Shipment Date*</li> <li>dd/mm/yyyy</li> <li>User Management</li> <li>Save And Proceed</li> </ul>                                                                                                    |
| MANAGEMENT <ul> <li>institutions</li> <li>institutions</li> <li>instinstitutinstitutions</li> <li>instinstitutinstinstinsti</li></ul> |
| User Management > Route Back Save And Proceed                                                                                                    |
| Noule                                                                                                    |
|                                                                                                    |
|                                                                                                    |

Step Four of form creation is the Shipping Details page. Kindly fill all compulsory fields on the form and click "Save and Proceed" to continue with form creation.

Note: The Expected Shipment Date field does not have to be the actual shipment date, it could be tentative date

|                 | « | Q                                                                                                    | C | 0 |
|-----------------|---|----------------------------------------------------------------------------------------------------|---|---|
| T Test Company  |   | Edit Form M<br>Forms • Edit • PF 20220019                                                                       |   |   |
| ENERAL          |   | 0 0 0 0                                                                                                    |   |   |
| DRMS            |   | Applicant & Beneficiary Item Details Summary Details Shipping Details Validation Details<br>Details             |   |   |
| • Form M        | ~ | Validation Details<br>Reference No: PF20220019                                                                  |   |   |
| View Forms      |   | Endorsement Applicant Representative *       Applicant Endorsement Date *       Endorsement Authorized Dealer * |   |   |
| ANAGEMENT       |   | Authorized Dealers EndorsementDate * Applicant Number *                                                         |   |   |
| Institutions    | > | dd/mm/yyyy                                                                                                    |   |   |
| User Management | > | Save And Proceed                                                                                                |   |   |
|                 |   |                                                                                                    |   |   |

Step Five of form creation is the Validation Details page. Kindly fill all compulsory fields on the form and click "Save and Proceed" to continue with form creation.

Upon submission, a Price Verification Report is generated and sent to the Institution's email address and is also available to the institution users on the portal for download.

Note: Form cannot be edited once Report has been generated.

# **Download Form Generated XML**

| FORMS        | S/N | Quick Actions | Form Ref.  | Application No. | Form MF No. | PVR Status | Form Status |
|--------------|-----|---------------|------------|-----------------|-------------|------------|-------------|
| ট Form M 🗸 🗸 | 1   | Ф 🖰           | PF20220009 |                 |             |            | In Progress |
| Create Form  | 2   | Ф 🖰           | PF20220008 | FP05720220008   |             |            | In Progress |
|              | 3   | Ф <b>В</b>    | PF20220011 | FP05720220011   | MF-001243   | COMPLIANCE | Approved    |
|              |     |               |            |                 |             |            |             |

Go to the "View Forms" Page to view all forms created under the institution. Click on the " 🗋 Download XML" button on the popover menu that is displayed. The XML File is automatically downloaded into the user's device.

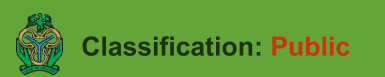